### MR2041と読み取りソフト 操作案内【簡易版】 内部メモリ/ログモード 株式会社 **チノ**-

### 目次

●MR2041の操作案内 (内部メモリ/ログモード)

1.画面表示とキー ----2P
 2.初期設定

 2-1.日時設定----3P
 2-2.既定値設定----3P
 3.収録操作の方法----5P
 4.収録の終了およびキャンセル----6P
 5.収録中のデータ確認----6P

#### ●データ読み取りソフトの操作案内

1.機器とPCの接続とデータの読出し---10P
 2.読み出したデ
 3.読み出したデータを保存したい---13P
 4.保存したファー
 5.ポート番号の自動設定が出来なかった場合の対処方法---14P

6.収録後のデータの確認---6P 7.特定のログだけ設定を 変更したい場合---7P 8.収録データの選択削除---8P 9.収録データの一括削除---8P 10.初期化---9P 11.内部メモリと外部メモリの切替---9P

2.読み出したデータをグラフ化したい---12P 4.保存したファイルを読み出したい---13P

### 「内部メモリ」と「ログモード」の特徴と注意点

・ログモードは設定した収録間隔に従って、一定時間ずっと収録を取り続けるモードです。

- ・本器にはデータを収録するエリア(ログ)が20個用意されており、それぞれのエリアに1個ずつの連続収録 データを保存することができます。
- ・収録方法は、現在選択されているログにそのまま収録を行う「収録」と、現在選択しているログ番号以外を 指定して収録する「選択収録」があります。
- ・ログに収録設定を行うと、そのログに収録されている以前のデータは全消去されます。
- ・<u>収録したデータを消さずに次の収録を行いたい場合は、今使用しているログとは違う番号のログを選択して収録を行ってください。</u>
- ・ログの設定を変更すると、そのログに収録されている以前のデータは全消去されます。

#### 収録可能なデータ数と期間

内部メモリのログモードでは20個のログに収録されたデータの総数が4万データまで収録できます。 1データは1つのチャンネルで1回の収録を行った場合に相当します。 したがって使用するチャンネル数によって収録できる収録数が変化します。

例:1チャンネルしか収録しない場合は4万データ収録可能。

(準備編27P)

4チャンネルで収録した場合は、1チャンネル1万データ収録可能です。

<u>ただし、使用しないチャンネルは入力種類を「-」で設定してください。センサを挿さないだけでは、「使用し</u> ている」扱いになります。

また、収録している測定データは1ファイルに保存されます。チャンネル毎に収録データのファイルを分ける ことは出来ません。

収録可能な期間は、収録インターバルの設定をいくつにするかによって変わってきます。

#### ・収録インターバルを10分に設定した場合

1時間に6データ、24時間で 6×24=144 1万を144で割ると69.4なので、69日収録可能。

・収録インターバルを1分に設定した場合 1時間に60データ、24時間で60×24=1440 1万を1440で割ると、6.97なので、約7日間収録可能。

# MR2041の操作案内(内部メモリ/ログモード)

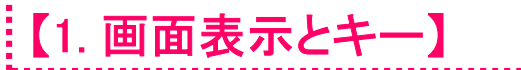

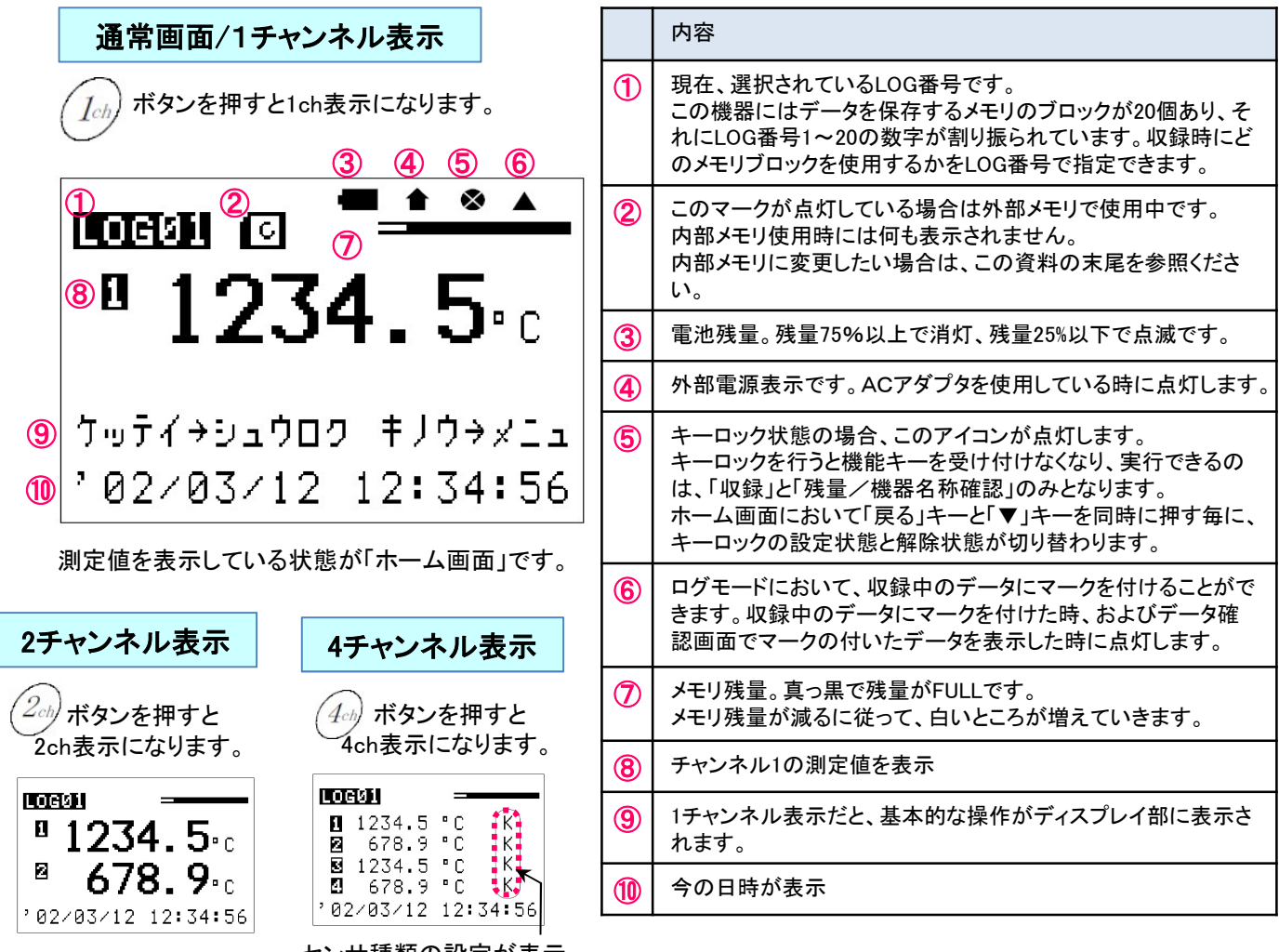

センサ種類の設定が表示

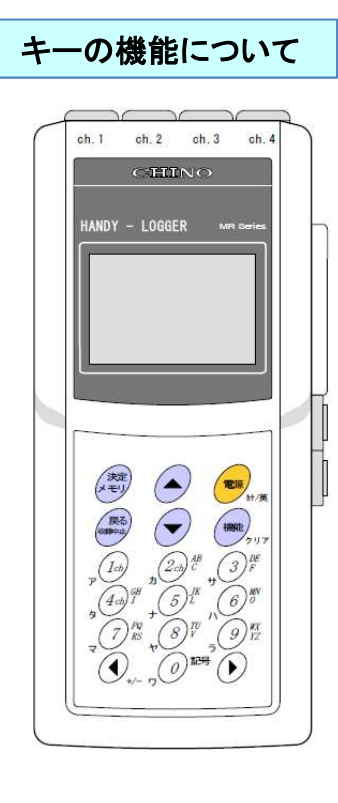

| +-         | 内容                                                     |
|------------|--------------------------------------------------------|
| 決定メモリ      | 決定または登録して次画面へ進む。<br>収録操作の開始                            |
| 戻る         | 各項目を取り消して前画面へ戻る。<br>収録中止                               |
|            | カーソルを上へ移動。データ確認時の時間を戻す。<br>外部メモリの残量確認(外部メモリモード)        |
|            | カーソルを下へ移動。<br>データ確認時の時間を進める。(内部モードのみ)                  |
| 電源<br>ht/英 | 電源または表示のON/OFF。<br>文字入力時のカナ入力モード/英数入力モードの切替え           |
| 機能クリア      | 基本メニューの表示。<br>文字入力時のカーソル部文字のクリア                        |
|            | 数値入力。文字入力。<br>表示モードの切替え(1、2、4ch)                       |
| (),+/-     | カーソルを左へ移動。1&2チャンネル表示モードでの表示チャンネ<br>ル切替え。数値入力時の"-"入力切替え |
| $\bigcirc$ | カーソルを右へ移動。<br>1&2チャンネル表示モードでの表示チャンネル切替え                |

# 【2. 初期設定】

#### 1.日時設定

本器内部の時計を設定します。

①ホーム画面から「機能」キーを押します。

② 基本メニューが表示されるので、「カクシュセッテイ」を選択して「決定・メモリ」キーを押します。

③次に「ジコクセッテイ」を選択して「決定・メモリ」キーを押します。

▲、▼キーで日付または時刻を選択して、テンキー及びく、>キーで日時を入力します。

④「決定・メモリ」キーを押して確定します。

2.既定值設定

機器の基本的な収録条件(規定値)の設定を行います。

よく用いる入力(センサ)種類などの収録設定が初期設定(工場出荷時)と異なる場合、設定します。

◆事前準備

収録済みのデータがある場合、データをPCに保存してから以下作業を行ってください。 作業の中に収録データを一括削除する手順が含まれます。

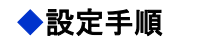

#### (準備編 35P 8.規定収録設定/操作編37P 7.収録設定)

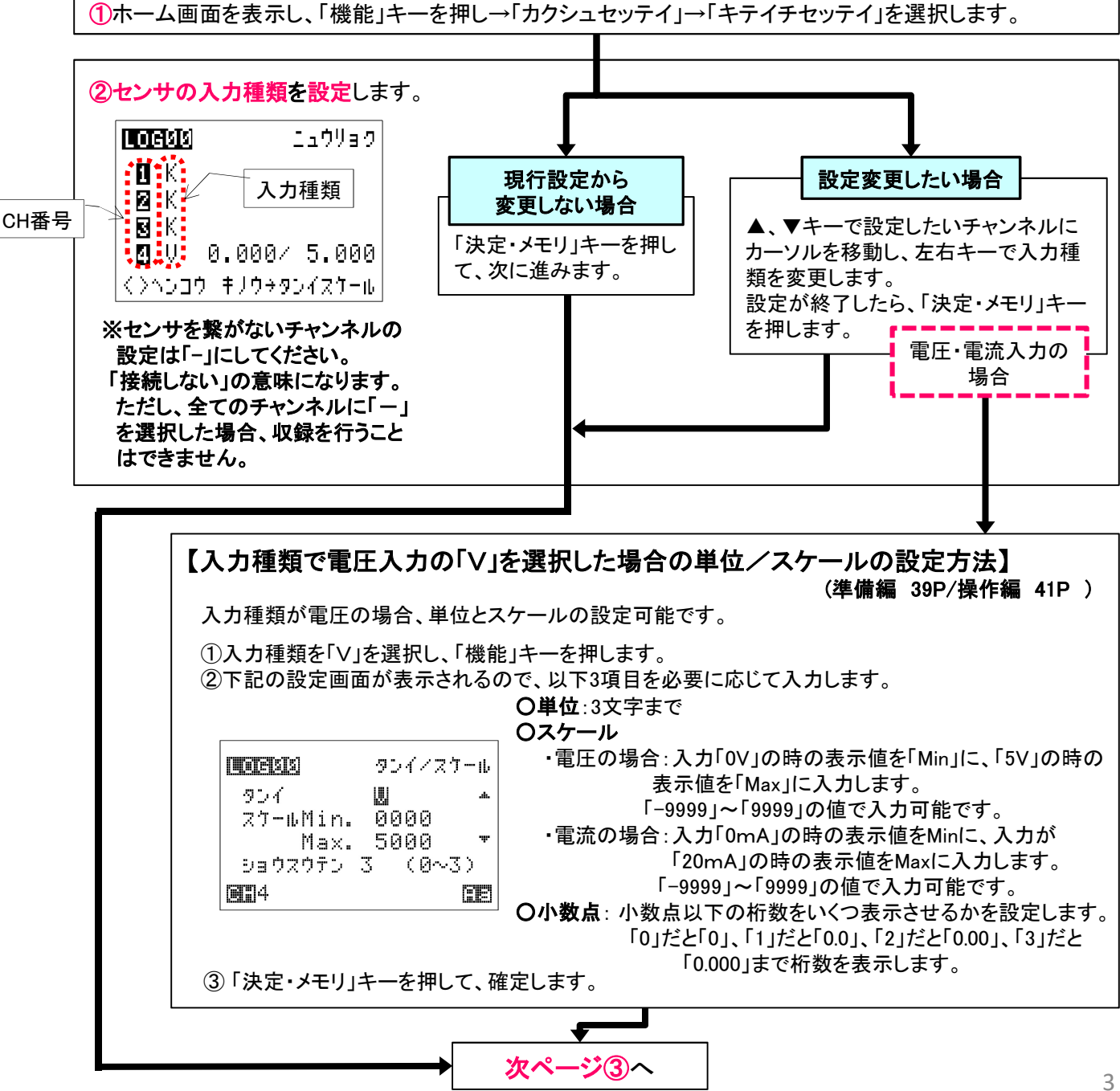

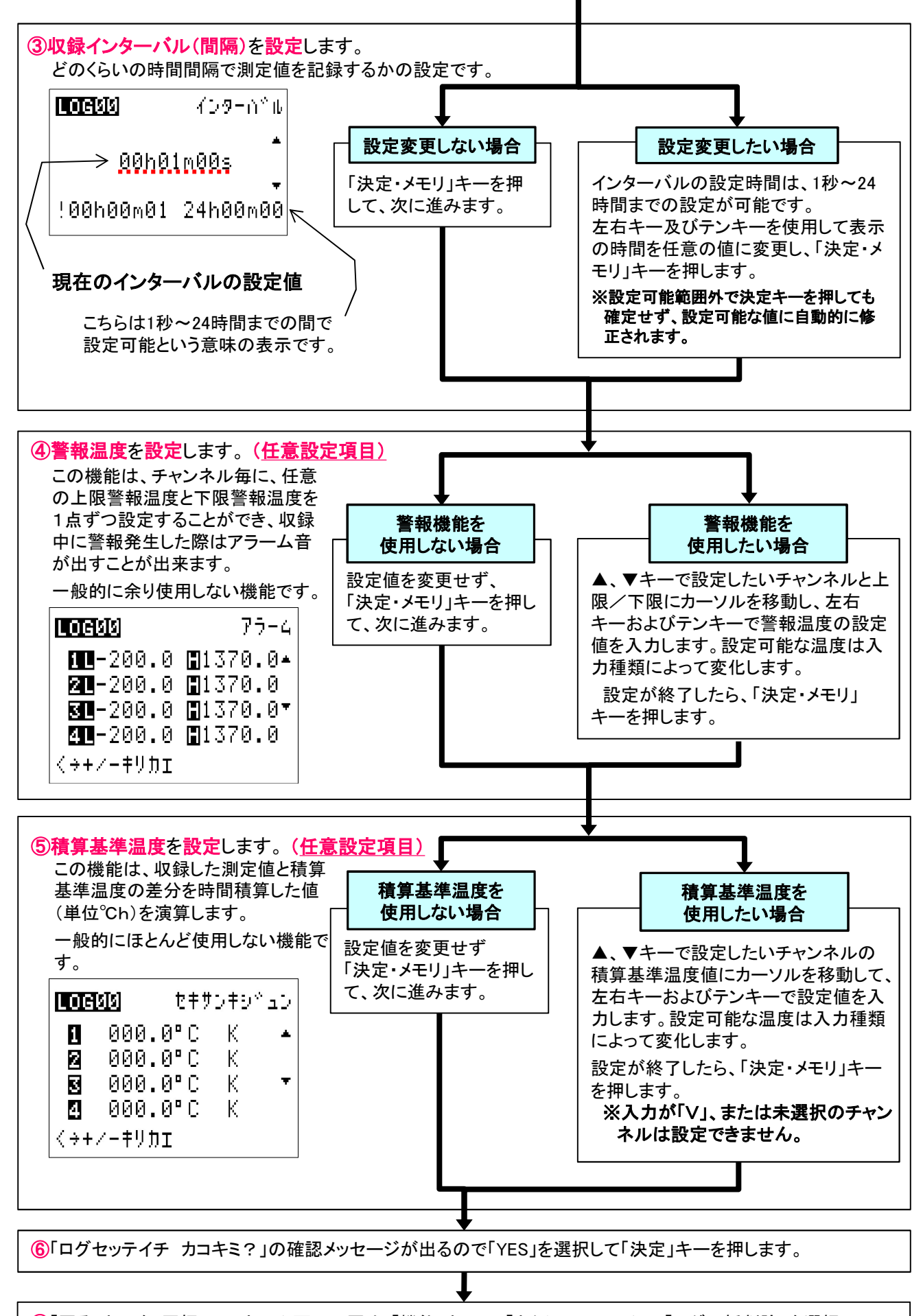

⑦「戻る」キーを2回押して、ホーム画面に戻り、「機能」キー →「カクシュセッテイ」→「ログー括削除」を選択。 「スベテノログヲイッカツサクジョシマス!」と確認メッセージが出るので「YES」を選択して「決定」キーを押します。 これで、規定値設定の作業は終了です。

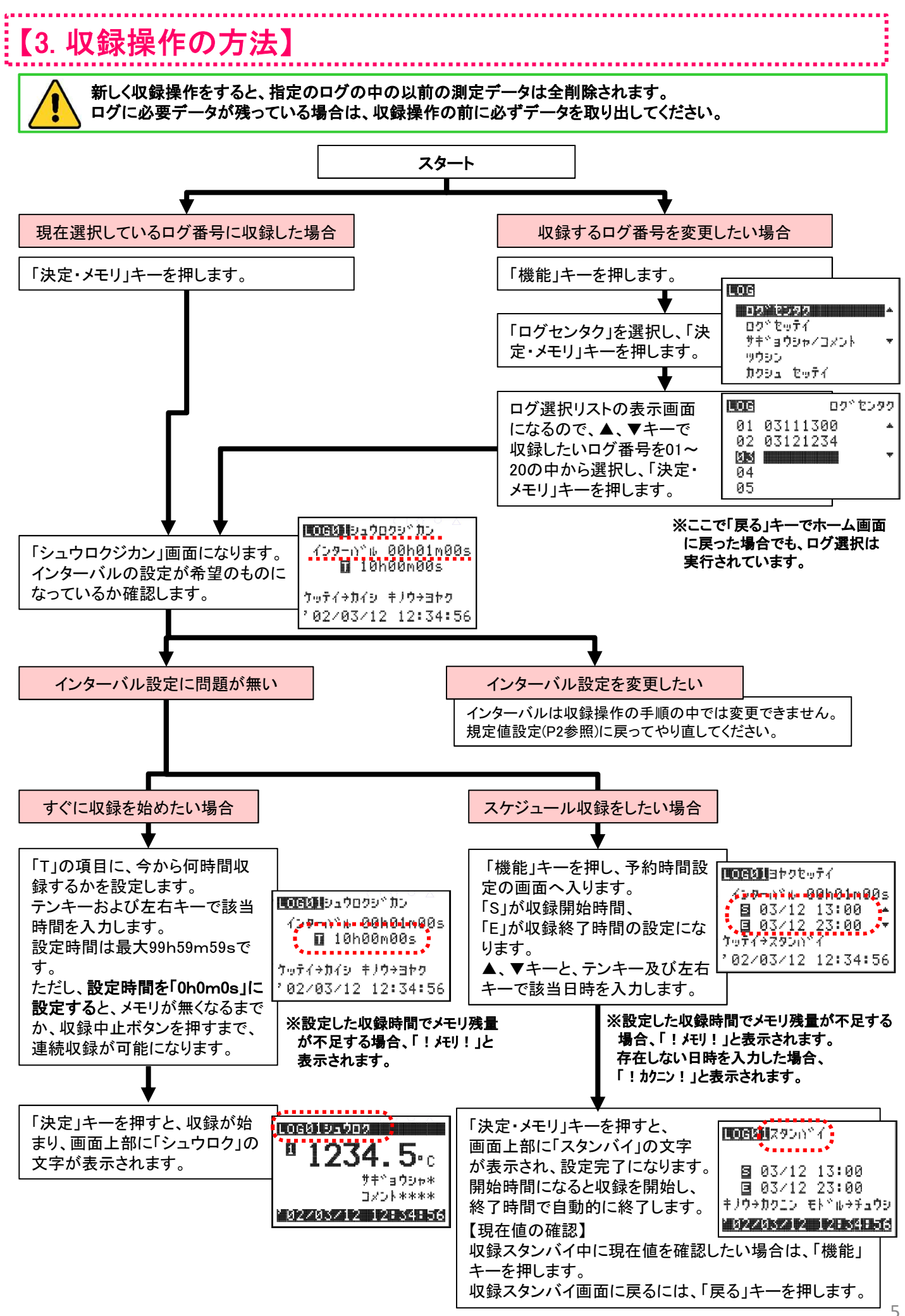

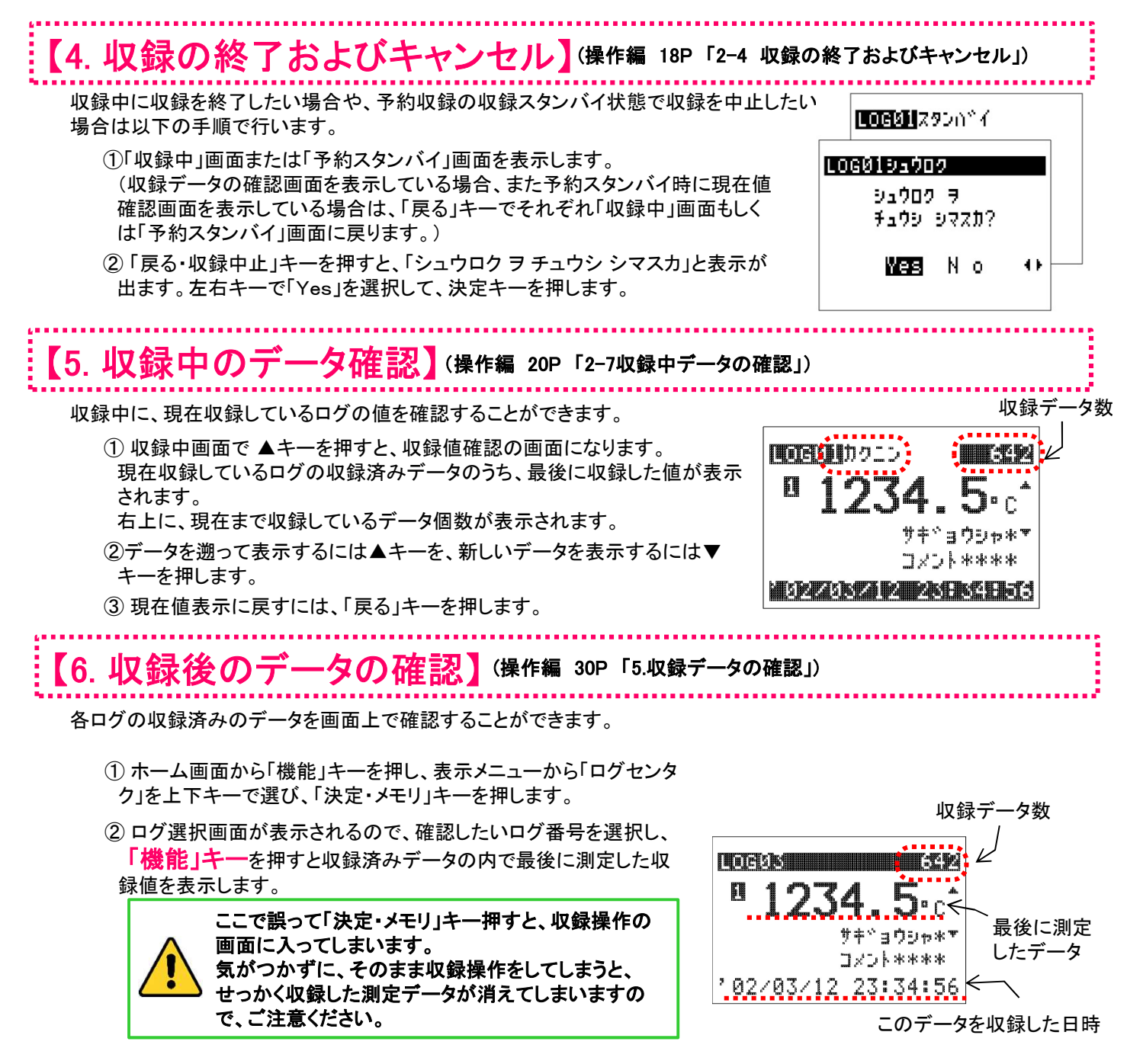

データをさかのぼって表示するには、▲キーを、新しいデータを表示するには▼キーを押します。 2ch、4chのボタンを押せば、測定値表示がそれぞれ2ch、4chに切り替わります。

③データの表示モードは下記5種類あり、「機能」キーを押す毎に切替ります。

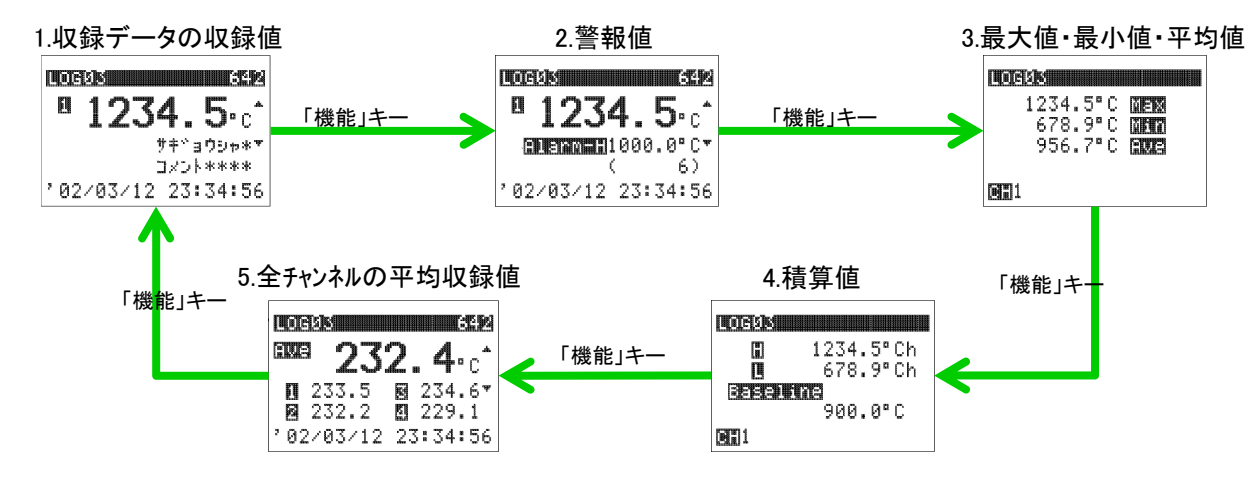

④確認が終わったら「戻る」キーでログ選択画面に戻ることができます。

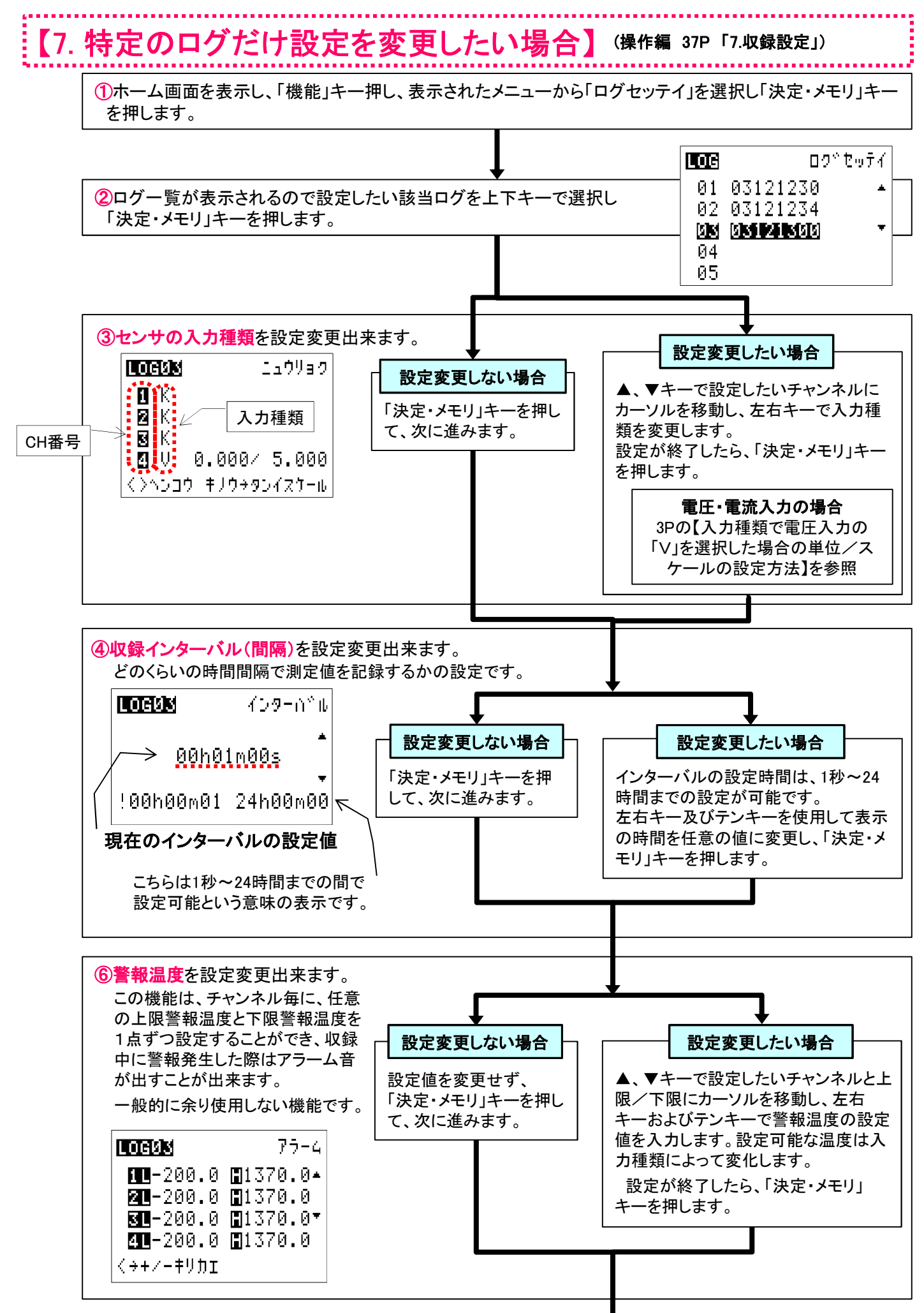

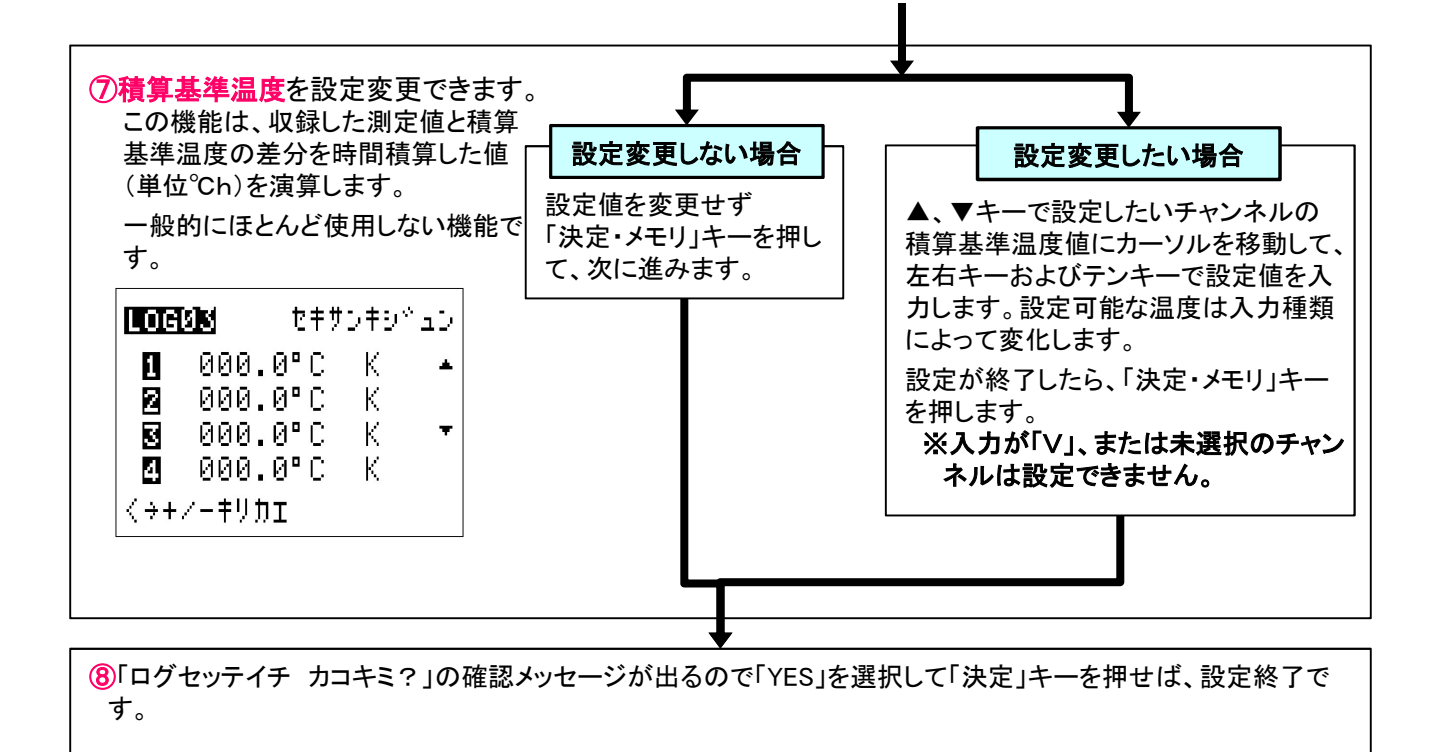

# 【8. 収録データの選択削除】(操作編 29P「4.ログ/タグ削除」)

選択したログの中身だけを空にします。

一旦削除したデータは、復活出来ません。必要な収録データは削除前に取り出して、保存してください。 ログ毎に個別の収録設定をしている場合、設定値が既定値に戻ります。「作業者/コメント」の設定は残ります。

①ホーム画面から「機能」キーを押します。

② メニューの中から「ログ セッテイ」を選択して「決定・メモリ」キーを押します。

③ログ選択の画面が表示されますので、削除したいログを上下キーで選択して「機能」キーを押します。

④ログ削除の確認メッセージが表示されるので、左右キーで「Yes」を選択します。

⑤「決定・メモリ」キーを押すと、データが削除されます。画面は基本メニューへ戻ります。

# 【9. 収録データの一括削除】(準備編40P「9. ログ(タグ)ー括削除」)

全てのログの中身を空にします。

-旦削除したデータは、復活出来ません。必要な収録データは削除前に取り出して、保存してください。

①ホーム画面から、「機能」キーを押します。

②メニューの中から「カクシュセッテイ」を選択して「決定・メモリ」キーを押します。

③新しいメニューの中から「ログイッカツサクジョ」を選択して、「決定・メモリ」キーを押します。

「スベテノログヲイッカツサクジョシマス!」と確認メッセージが表示されるので、左右キーで「Yes」を選択します。

④「決定・メモリ」キーを押すと、収録データが一括で削除されます。

### 【10. 初期化】(準備編41P「10.初期化」)

収録済みの設定およびデータを削除し、すべての設定値を工場出荷時の状態に戻します。

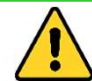

この操作を実行すると、収録済みの設定およびデータがすべて削除されますので、必要な収録データは作業 前に取り出して、保存してください。

①ホーム画面から、「機能」キーを押します。 ②「カクシュセッテイ」を選択して「決定・メモリ」キーを押します。 ③「ショキカ」を選択して、「決定・メモリ」キーを押します。 初期化してもいいかどうかの確認メッセージが表示されるので、左右キーで「Yes」を選択します。 ④「決定・メモリ」キーを押して、実行します。

### 【11. 内部メモリと外部メモリの切替】(準備編42P/操作編 6P)

外部メモリを持っている機器であれば、下記操作で内部メモリと外部メモリを切り替えることが可能です。

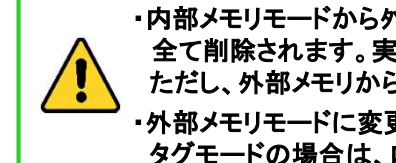

・内部メモリモードから外部メモリモードへ切り替えを行うと、内部メモリモードで収録したデータや収録設定は、 全て削除されます。実行前にデータの読込、ファイルの保存を行ってください。 ただし、外部メモリからモードから内部メモリに切り替えを行っても、外部メモリのデータは削除されません。 ・外部メモリモードに変更するには、ログモードの状態である必要があります。 タグモードの場合は、ログモードに変更してから、以下の操作を行います。

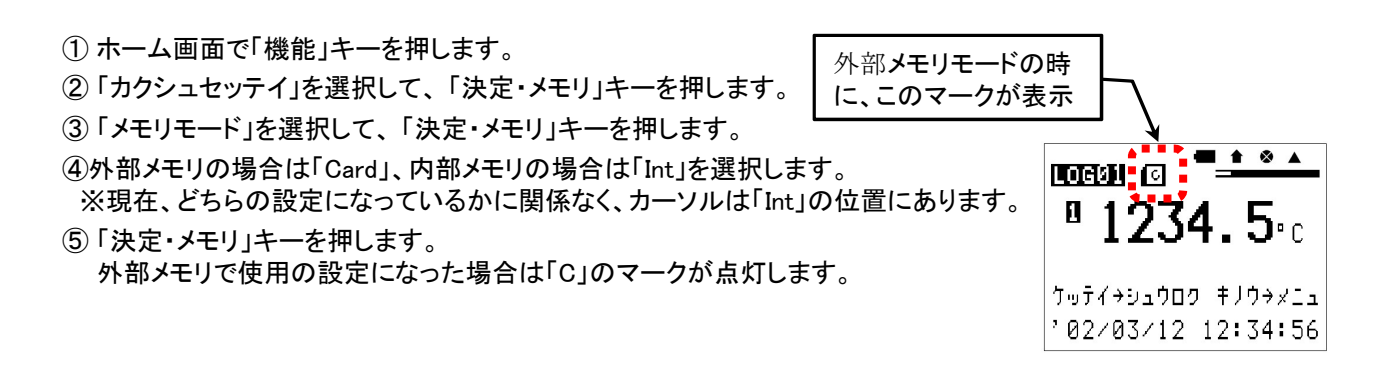

### MR2041 データ読み取りソフトの操作案内

### 【1. 機器とPCの接続とデータの読出し】

MR2041の内部メモリに収録されたデータをPCに取り込むには、以下手順になります。

①MR2041の読み取りソフトをPCの管理者権限でインストールします。 ソフトは下記サイトからダウンロードも可能です。

https://www.chino.co.jp/support/download/soft/loggers\_index/soft\_mr2041/

インストール中に、「完全」と「カスタム」を選択する画面が表示されますが、「完全」を選択します。

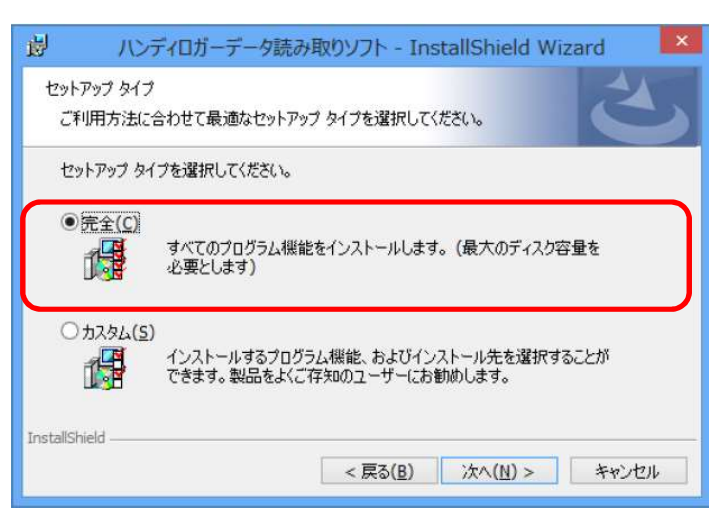

#### ②収録が終わったMR2041をPCと繋ぎます。 ※収録中のままでは、データは読み出せません。必ず一旦収録は中止してください。

【パソコン側】パソコンのUSBポートに通信ケーブルのAコネクタを接続します。

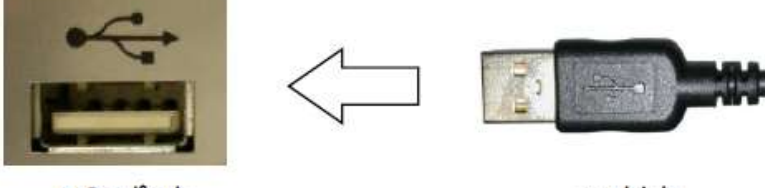

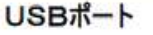

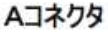

【MR2041側】通信ポートに通信ケーブルのミニBコネクタを接続します。

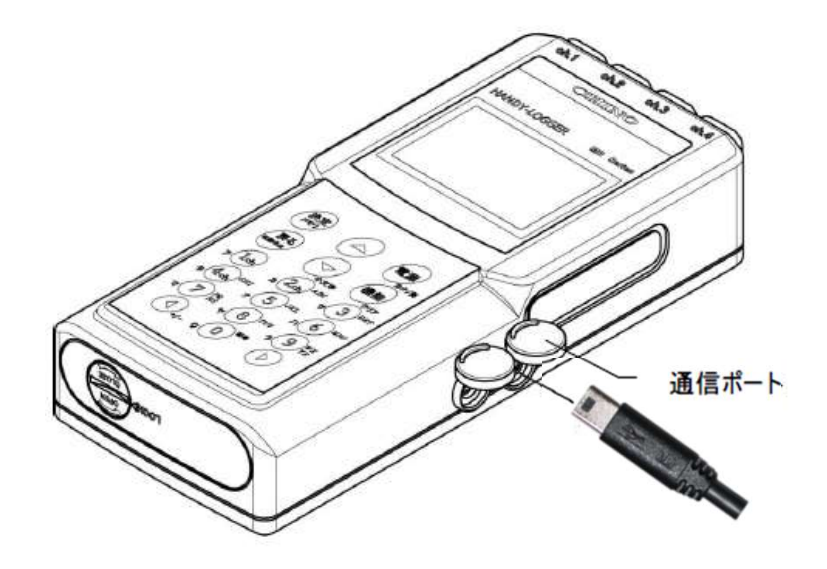

③MR2041のホーム画面から、機能キーを押し、表示画面から「ツウシン」を選択し、 「決定・メモリ」キーを押し、画面に「ツウシン スタンバイ」を表示させます。

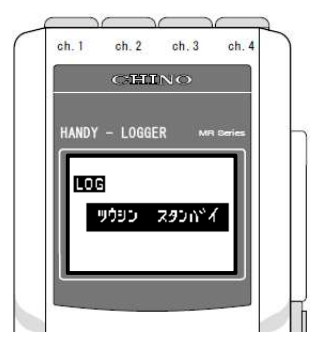

④読み取りソフト開きます。メニューの「通信設定」→「自動設定」を選択します。
 ※この通信設定は、初回使用時に行っていただければ、以後の使用の際には不要になります。

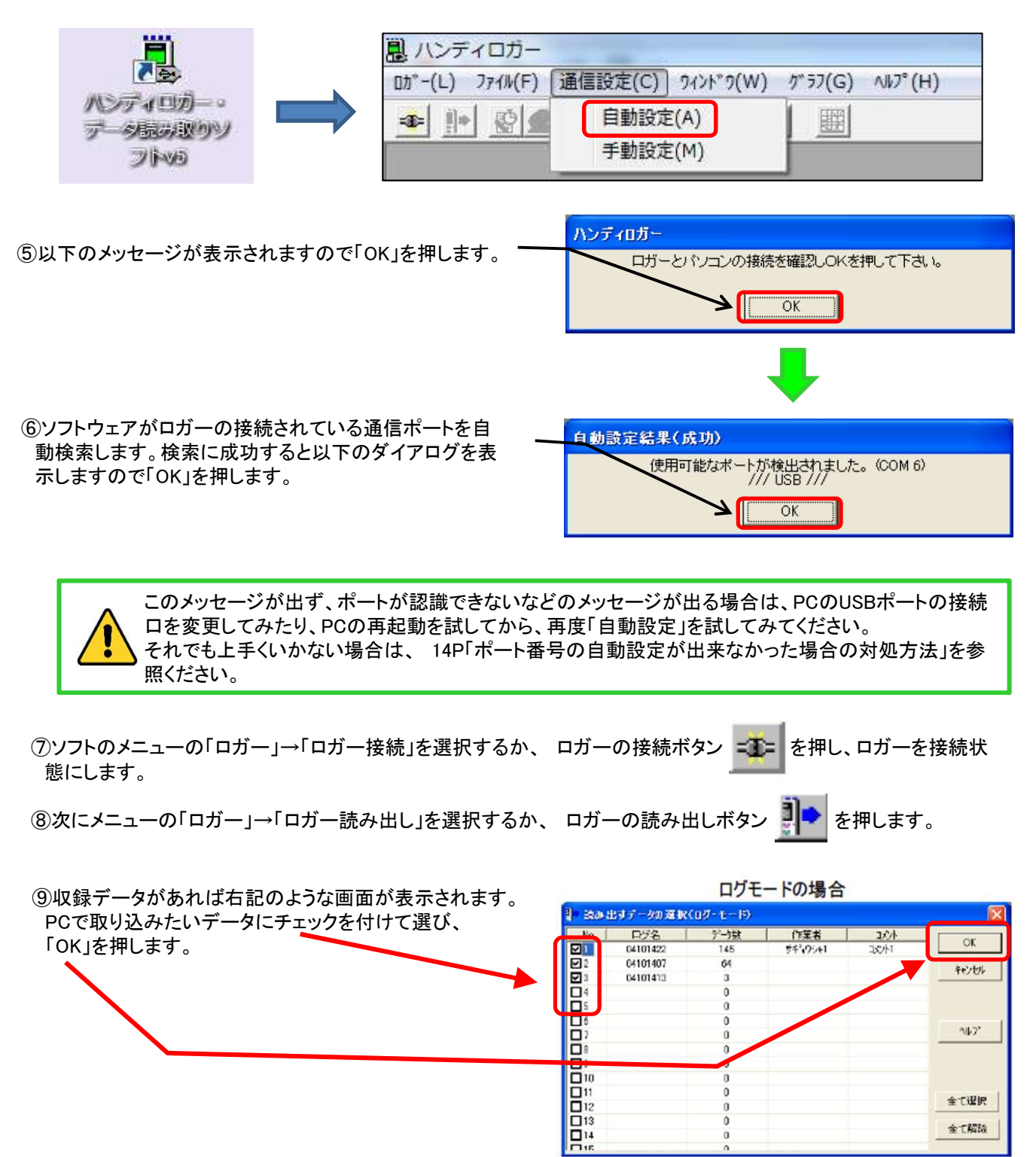

#### 【設定値】

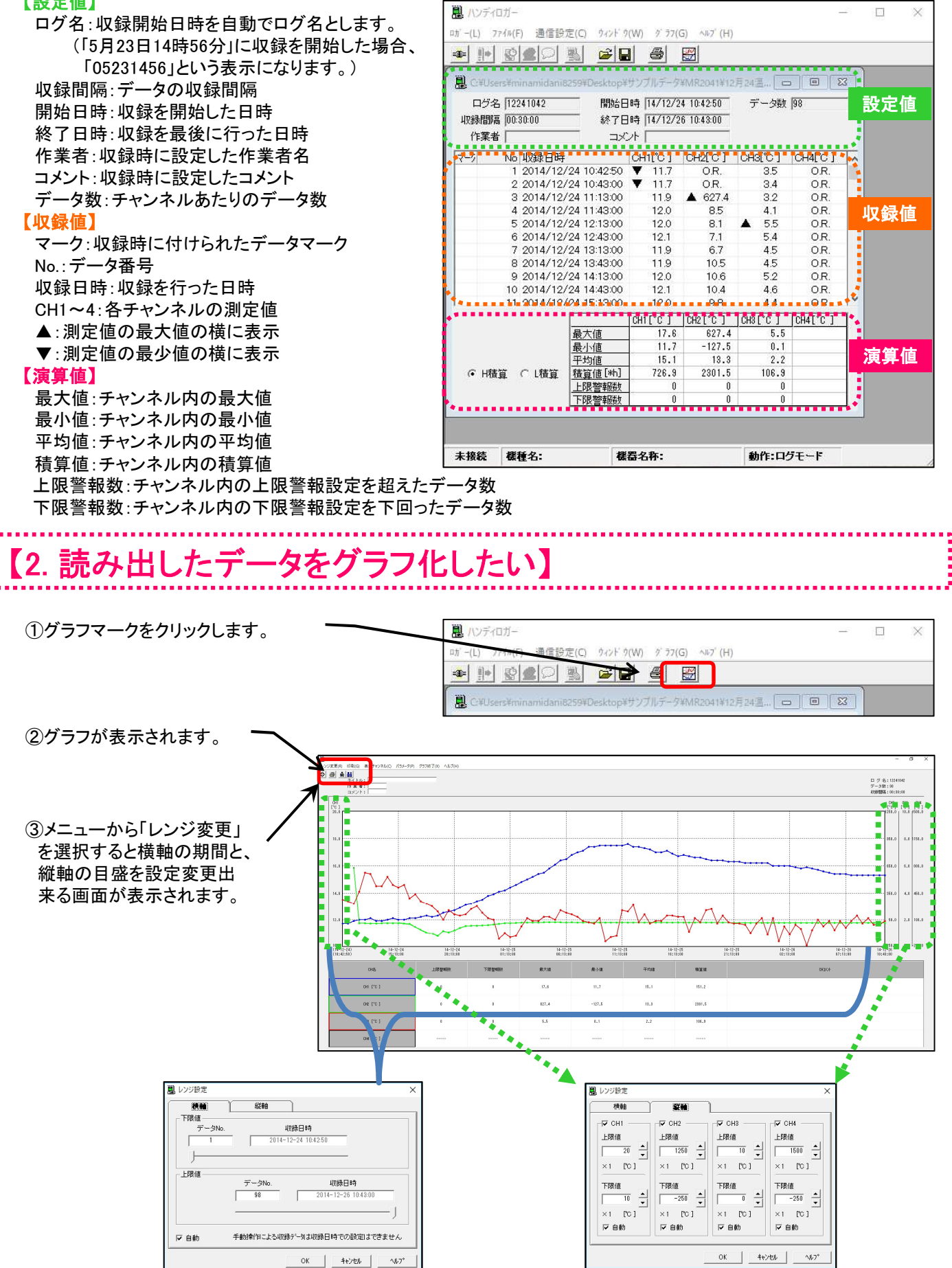

## 【3. 読み出したデータを保存したい】

MR2041本体から読み出したデータを保存する場合、MR2041読み取りソフトだけで使用できる専用ファイル形式と、CSV形 式のいずれかを選択して保存可能です。

ただし、CSVファイルで保存したファイルは、MR2041読み取りソフトでは開けなくなります。

|                         | MR2041読み取りソフトでは、収録<br>どうしてもデータ編集したい場合は |
|-------------------------|----------------------------------------|
| $\langle \cdot \rangle$ | ださい                                    |

◆MR2041読み取りソフト

ファイル保存の画面が表示されますので、

したデータの編集や加工などは一切出来ない仕様になってます。 t、CSV形式でデータを保存いただき、エクセルなどで編集して、グラフ化してく ┛ /こさい。

メニューの「ファイル」から「名前を付けて保存」を選択します。

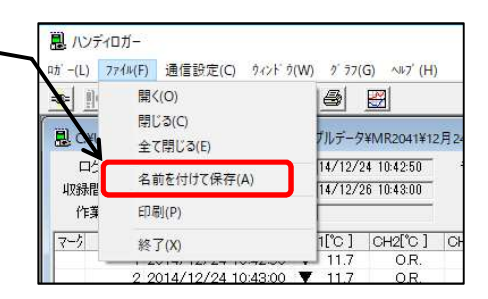

#### ◆CSV形式で保存したい場合

ファイル保存の画面が表示されますので、 ファイルの種類の項目で「CSV files(\*.csv)」を選択 して保存してください。

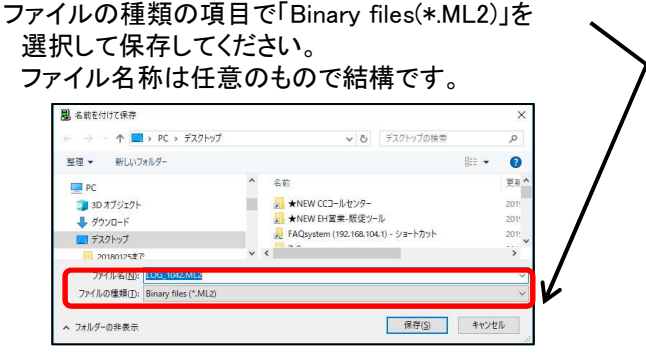

専用ファイル形式で保存したい場合

他のソフトでは開けないファイル形式になります。

### ファイル名称は任意のもので結構です。

| TE (*11,7,11,7                         |   |                |      | 0     |      |
|----------------------------------------|---|----------------|------|-------|------|
| 理 ▼ 新しいフォルター                           |   |                |      | 822 • | U    |
| PC                                     | ^ | 名前             |      |       | 更報 ^ |
| 3D オブジェクト                              |   | 9391ØCASEID.cs | v    |       | 202  |
| ➡ ダウンロード                               |   | mail.csv       |      |       | 2021 |
| デスクトップ                                 |   | NEW CC3-JU     | 229- | 17.   | 201! |
| 20180125度?                             | ~ | <              |      |       | >    |
| 7=/1.2(N)-106 1042 cm                  |   |                |      |       | ~    |
| ファイルの種類( <u>T</u> ): CSV files (*.csv) |   |                |      |       | V    |
|                                        |   |                |      |       | -    |

エクセルファイルなど他のソフトで開くことが可能になりますが、 MR2041読み取りソフトでは開けない形式になります。

# 【4. 保存したファイルを読み出したい】

①メニューの「ファイル」から「開く」を選択します。

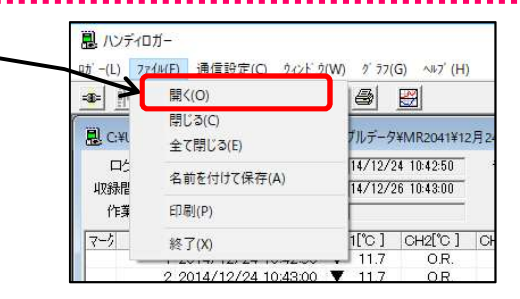

②ファイルの保存場所を選択できる画面が表示されるので 該当のファイルを選択して、開いてください。 MR2041読み取りソフトで開けるのは拡張子が「ML2」のも のだけです。

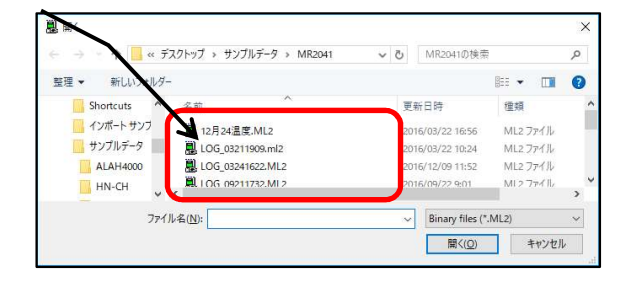

### 5. ポート番号の自動設定が出来なかった場合の対処方法

①デバイスマネージャー画面で、MR2041用のドライバーがCOMの何番になっているかを確認しますので、以下操作でデバイスマネージャーの画面を表示させてください。

#### デバイスマネージャーの出し方

| Windous10の場合                                                                        | Windous8/8.1の場合                                                                     | Windows 7の場合                                         |
|-------------------------------------------------------------------------------------|-------------------------------------------------------------------------------------|------------------------------------------------------|
| 画面左下のウィンドウズマーク<br>「        「        」を右クリックして表示され<br>るメニューから「デバイスマネー<br>ジャー」を選択します。 | 「Windows( == )」キーを押しな<br>がら「X」キーを押します。<br>画面左下に表示された一覧から<br>「デバイスマネージャー」を選択<br>します。 | スタートボタン→コンピュータ→<br>右クリックでプロパティ→デバイ<br>スマネージャーを選択します。 |

②「ポート(COMとLPT)」にある「CHINO USB」がCOMの何番になっているか確認します。

#### ◆該当のものが分からない場合

MR2041の接続ケーブルをPCポートから抜いたら消え、差したら表示が出てくるものが該当のものです。 抜いても何の表示も消えず、差しても何の表示も出てこないようなら、PCがCOMポートの接続機器を認識して ない状況です。USBの口がいくつかあるようなら、接続口を変更して、表示が出てくるか確認ください。 それでも表示自体がされない場合は、PC側の問題になるので御社のPC管理者にご相談して、USBの口に挿し た機器が認識できるようにしてください。

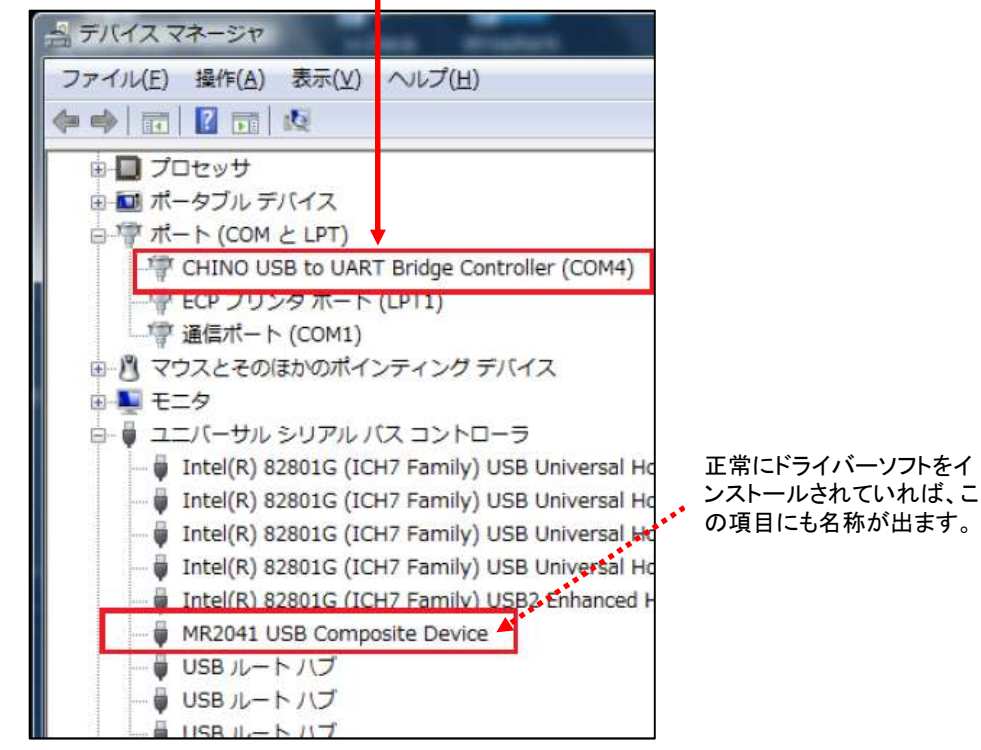

◆抜き挿ししたら該当のものは分かったが、びっくりマークが出ていたり、不明なデバイスの表示になっていて、 COM番号の表示がない。

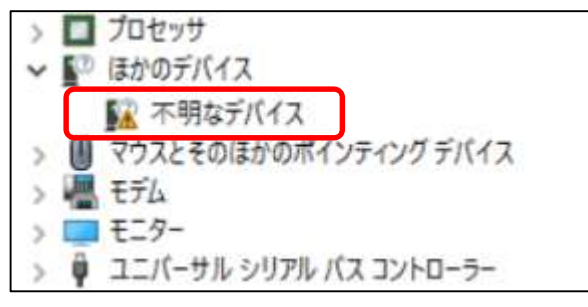

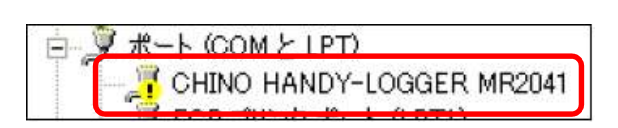

こういった場合はドライバソフトのインストールが正常に完了しておりません。 必ずPCの管理者権限で、最新版ソフトをインストールをし直して、COM番号が表示されるか確認ください。 ③読み取りソフトのメニューの「通信設定」→「手動設定」を選択します。

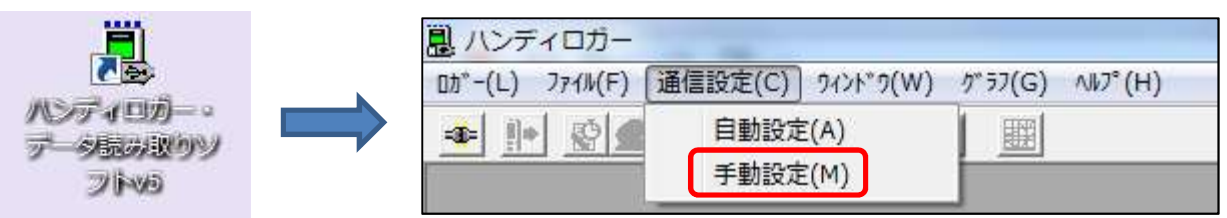

④COM番号をデバイスマネージャーで確認した番号に合わせて、「OK」を押します。
 これで、データの読み込みを⑦からやり直してください。

|                          | ок    |
|--------------------------|-------|
|                          | キャンセル |
| C RS-232C © USB          | ^₽7°  |
| 設定ポートはお使いのパントウリンドリ異なります。 |       |

◆COM番号を確認したら17番以降の番号だった場合 ソフト側で選択できるCOM番号は1~16までになります。COMの番号を以下手順で変更できるので、16までのいずれかの支障がないものに変更してください。

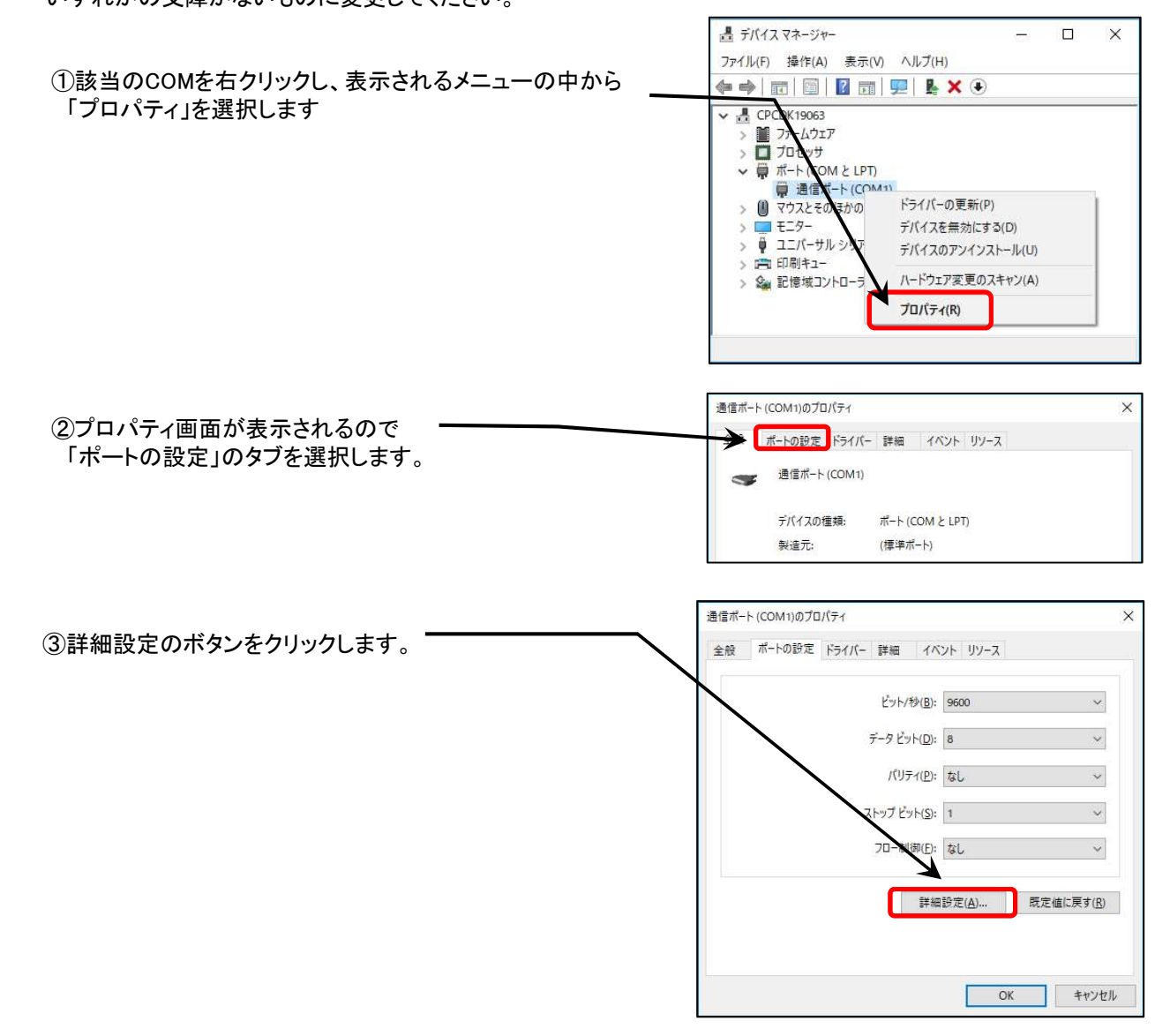

| ④COMの番号を任意のものに変更し「OK」を押しま  | COM1 0詳細設定                                                                                                    | ×                              |
|----------------------------|----------------------------------------------------------------------------------------------------|--------------------------------|
| す。<br>この後、PCを再起動すれば作業終了です。 | ○FIFOパッファーを使用する(16550 互換の UART が必要)(山)<br>「続エラーを修正するには、設定を小さくしてください。<br>パペーマソスを上げるには、設定を大きくしてください。<br>等度パッファーひょ (チ(1)) | OK<br>キャンセル<br>既定値( <u>D</u> ) |
|                            |                                                                                                    |                                |

⑤読み取りソフトに戻って、通信設定のCOM番号を、変更したCOMの番号で設定しなおして、データの読み取りができるか試してみてください。